使用WindowsVistaBitLocker加密硬盘 PDF转换可能丢失图片或 格式,建议阅读原文

https://www.100test.com/kao\_ti2020/469/2021\_2022\_E4\_BD\_BF\_ E7\_94\_A8Wind\_c67\_469824.htm 正如大家所知道的企业版和旗 舰版的都可以使用Windows Vista BitLocker 加密硬盘,不过其 实这些都是有条件的。首先要判断你的BIOS是否支 持Windows Vista BitLocker 驱动器加密。 若要使用设计用于与 兼容受信任的平台模块(TPM)安全性硬件一起工作 的Windows BitLocker 驱动器加密功能,计算机必须具有兼容 的 BIOS.如果 BitLocker和 TPM管理控制台似乎不能与 TPM安 全硬件和 BIOS 一起工作,请与硬件制造商联系,获取特定的 配置和疑难解答信息。 BitLocker 还可以在没有兼容 TPM安全 硬件的计算机上使用。在这种情况下,用户必须在启动计算 机之前在计算机中插入包含 BitLocker启动密钥的 USB闪存驱 动器。若要使用不带有 TPM的 BitLocker, 计算机系统 BIOS 必须支持在早期启动过程中使用 USB闪存驱动器。 教你个最 简单的方法,打开控制面板\安全\BitLocker驱动器加密,这 样就可以看见你的电脑是否支持了,如图所示:很遗憾我不支 持这项技术,虽然我是旗舰版的。什么原因上面已经说了, 我就不说了。 与EFs 不同同样与文件加密也不同BitLocker 将 加密整个系统驱动器,包括 启动和登录所需的 Windows系统 文件。可以正常登录和使用文件,但是 BitLocker 可以帮助阻 止黑客访问您的系统文件,黑客依靠系统文件发现您的密码 ,或者通过从计算机删除系统文件并将其安装在其他计算机

上来访问您的硬盘。 接下来我我们看看具体怎么使用。 打 开BitLocker 的步骤: 1.控制面板\ 安全\BitLocker驱动器加密 2. 单击"打开 BitLocker"。此操作将打开 BitLocker安装向导。 请依照向 导中的说明进行操作。 关闭或者是临时关 闭BitLocker 的步骤如下: 1.打开 BitLocker.2.单击"关闭 BitLocker"。此操作将打开"BitLocker 驱动器加密"对话框 。3.若要解密驱动器,请单击"解密卷"。若要临时禁用 BitLocker,请单击"禁用 BitLocker驱动器加密"。100Test 下 载频道开通,各类考试题目直接下载。详细请访问 www.100test.com